# PostaPont bővítmény

### A bővítmény csak Opencart 2.2.X és 2.3.X verziókhoz elérhető, kizárólag magyar nyelven!

### A rendszerről

A Magyar Posta Logisztika a hagyományos házhoz szállítás mellett 4 féle csomagkézbesítési módot kínál (MOL töltőállomások, Coop boltok, Csomagautomaták, és Posták)

### Mi a MOL PostaPont?

A MOL PostaPont a MOL töltőállomásokon kínált csomagátvételi lehetőség. A jól megközelíthető pontokon a csomag átvétele a hét minden napján lehetséges, melyre a legtöbb töltőállomás esetén 0-24 órás időtartamban van mód.

A megrendelő a rendelés során MOL PostaPonti átvételt választ. A címzett SMS-ben vagy e-mail-ben kap értesítést a csomagja érkezéséről. Az átvételre 5 munkanapja van a címzettnek. Bankkártyás fizetés valamennyi ponton adott, a csomagátvételhez igazolvány bemutatása szükséges. A csomag tömege maximum 20 kg lehet.

#### Mi a Coop PostaPont?

A Coop PostaPont egy kedvező csomagátvételi lehetőség. A csomagok már 300 üzletben, a napi vásárlással egyidejűleg átvehetők. Csomagátvétel az üzletek nyitvatartási idejében, akár szombaton is lehetséges.

A megrendelő a rendelés során Coop PostaPonti átvételt választ. A címzett SMS-ben vagy e-mail-ben kap értesítést a csomagja érkezéséről. Az átvételre 5 munkanapja van a címzettnek. Bankkártyás fizetés legtöbb ponton adott, a csomagátvételhez igazolvány bemutatása szükséges. A csomag tömege maximum 20 kg lehet.

### Mi a Csomagautomata?

A Csomagautomata egy népszerű csomagátvételi rendszer, melyen keresztül a webáruház megrendelője a nap 24 órájában hozzáférhet megrendeléshez. A megrendelő a rendelés során kiválaszthatja a Csomagautomata átvételt. A kiszállítást követően a címzett SMS vagy e-mail értesítőt kap csomagja érkezéséről. Az átvételre 2 munkanapja van a címzettnek. A csomagátvétel egyszerű, a rendelt termékek várakozás nélkül, néhány gombnyomást követően kiemelhetők az automatából. Ha a csomag utánvételes, a rekesz a helyszíni bankkártyás fizetést követően nyílik. Ha a csomagot nem keresték, a határidő letelte után a küldeményt kiveszik a Csomagautomatából és letéti postára szállítják, melyről a címzett újabb elektronikus tájékoztatást kap. **A csomag tömege maximum 20 kg lehet.** 

#### Mi a PostaPont?

A PostaPont egy egyedülállóan kiterjedt, országos csomagátvételi lehetőség. A csomagok 2600 postán átvehetők. A csomagok átvétele a posták nyitvatartási idejében lehetséges.

A megrendelő a rendelés során PostaPonti átvételt választ. A címzett SMS-ben vagy e-mail-ben kap értesítést a csomagja érkezéséről. Az átvételre 5 munkanapja van a címzettnek. A csomagátvételhez igazolvány vagy az elektronikus értesítés bemutatása szükséges. A csomag tömege maximum 20 kg lehet.

A bővítmény nem nyúl az Opencart rendszer fájljaihoz, terveink szerint nem akad össze más kiegészítőkkel, amennyiben ez mégis előfordulna, kérjük jelezze ügyfélszolgálatunknak:

- telefonon: 06-1-405-6000
- email-ben: info@next-it.hu

# Google Maps API key beállítása

### Az alábbi linken kattintson a GET A KEY (kék) gombra:

#### https://developers.google.com/maps/documentation/javascript/get-api-key

| GUIDES SUPPORT                                                                                                    |                                                                                                    | VISSZAJELZÉS KÜLDÉSE                                                                                                    |  |  |  |  |  |
|----------------------------------------------------------------------------------------------------|----------------------------------------------------------------------------------------------------|----------------------------------------------------------------------------------------------------|--|--|--|--|--|
|                                                                                                    | Опісіміве, уой наче а рієміов ісенье.                                                                                                    | 12                                                                                                    |  |  |  |  |  |
| Get Started<br>Developer's Guide<br>Best Practices<br>Geocoder FAQ<br>Get a Key<br>Usage Limits<br>Optimizing Quota Usage<br>Policies | <ul> <li>When using the Google Maps Geocoding API with a Google Maps APIs Premium Plan license, you must authenticate your application with either an API key or your client ID. In addition, requests using a client ID also require a digital signature. Note: If you have a previous Maps API for Business license, you must use a client ID, not an API key.</li> <li>When deciding on which authentication method to use, consider the following: <ul> <li>API key (available to Google Maps APIs Premium Plan customers but not to holders of a previous Maps API for Business license) – By using an API key to authenticate requests, you can:</li> <li>Manage all of your APIs in the Google API Console.</li> </ul> </li> </ul> | Tartalom<br>Authentication for the<br>standard API – API keys<br>Get an API key<br>Specify a key in your<br>request<br>Authentication for<br>Google Maps APIs<br>Premium Plan<br>customers<br>Using an API key |  |  |  |  |  |
| Terms of Service                                                                                                    | Manage and your Aris in the Google Ari Console                                                                                                    | Using a client ID                                                                                                    |  |  |  |  |  |
| Google Maps Web Services<br>Introduction<br>Client Library<br>Other APIs                                                              | Access real-time usage data and 30 days of historical usage data for your application in the Google API<br>Console     View usage reports with more than 30 days of data in the Google Cloud Support Portal     Original Cloud Support Portal     Client ID – By using your client ID (instead of an API key) to authenticate requests, you can:                                                                                                    |                                                                                                    |  |  |  |  |  |
| Directions API                                                                                                    | Add the channel parameter to requests so you can view more detailed usage reports                                                                                                    |                                                                                                    |  |  |  |  |  |
| Distance Matrix API<br>Elevation API<br>Geolocation API<br>Places API Web Service<br>Boorde API                                       | <ul> <li>View usage reports with more than 30 days of data in the Google Cloud Support Portal</li> <li>Use Maps Analytics tools for the Maps JavaScript API</li> <li>Get more information on reports available to Premium Plan customers.</li> </ul>                                                                                                    |                                                                                                    |  |  |  |  |  |
| Time Zone API                                                                                                    | Using an API key                                                                                                    |                                                                                                    |  |  |  |  |  |
|                                                                                                    | To authenticate the Geocoding API using an API key, click the button below, which takes you to the Google API Console and guides you through the process.                                                                                                    |                                                                                                    |  |  |  |  |  |
|                                                                                                    | Important: In the project drop-down menu, be sure to select the project created for you when you purchased the Premium Plan. The project name starts with Google Maps APIs for Business or Google Maps for Work or Google Maps.*                                                                                                    |                                                                                                    |  |  |  |  |  |
|                                                                                                    | GET A KEY                                                                                                    |                                                                                                    |  |  |  |  |  |

Majd a következő ablakban válasszuk ki a MAPS-et, ezután a Creat New Project-re kattintva adjuk meg a projekt nevét, és állítsuk be a számlázást is (2018. júliusától már a nagy forgalmú oldalak után fizetni kell a Google térkép használatához)

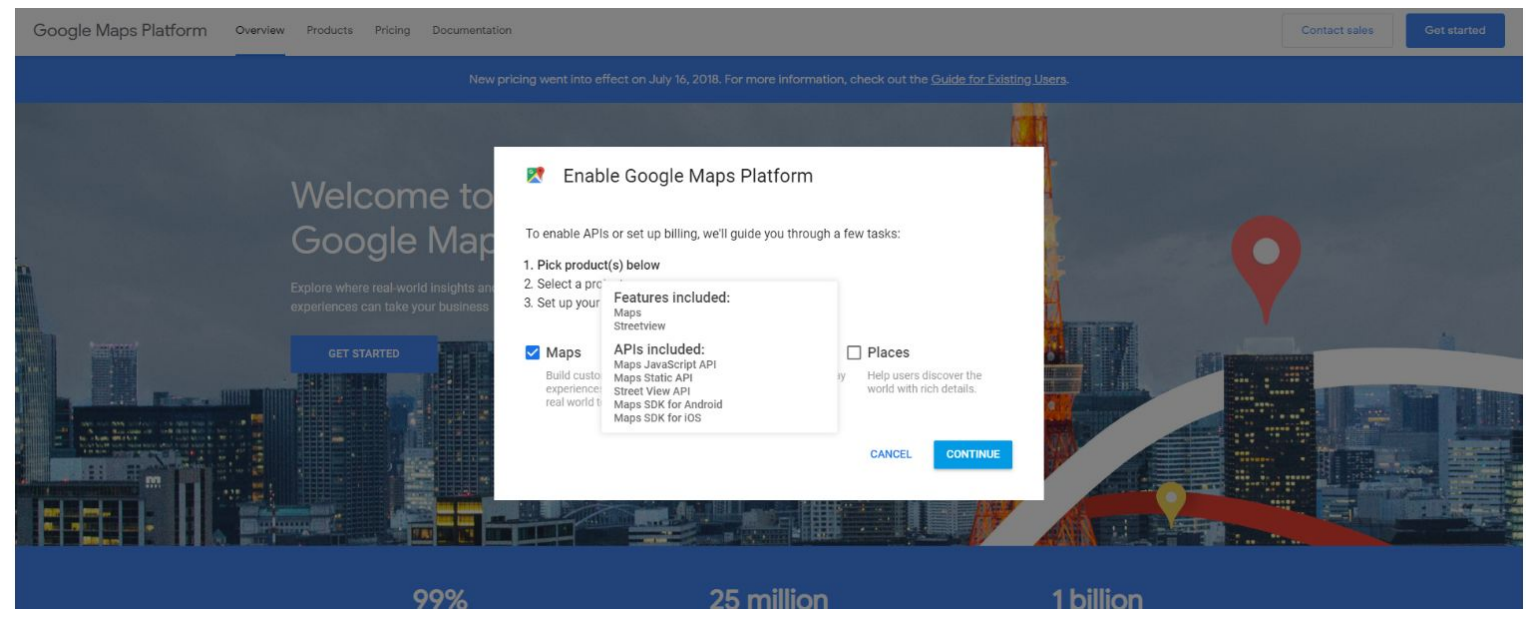

A szolgáltatások bekapcsolása után a HTTP referrers (web sites) opciót kell választani, majd meg kell adni a domaint, amin a bővítmény futni fog (pl.: example.com/\* /figyelni kell a www és anélküli domainek kezelésére/)

| ≡      | Google APIs          | ٩                                                                                                    |     |  | ø | 0 | Ŵ |  |
|--------|----------------------|----------------------------------------------------------------------------------------------------|-----|--|---|---|---|--|
| API    | API Manager          | Credentials                                                                                                    |     |  |   |   |   |  |
| \$<br> | Dashboard<br>Library | Regenerate key         Delete                                                                                                    |     |  |   |   |   |  |
| 07     | Credentials          | API key<br>This API key can be used in this project and with any API that supports it. To use this key in your applicat<br>pass it with the key=API_KEY parameter.                                                                                                    | on, |  |   |   |   |  |
|        |                      | Creation date<br>Created by                                                                                                    |     |  |   |   |   |  |
|        |                      | API key                                                                                                    |     |  |   |   |   |  |
|        |                      | API key                                                                                                    |     |  |   |   |   |  |
|        |                      | Key restriction This key is unrestricted. To prevent unauthorized use and quota theft, restrict your key. Key restriction lets you specify which web sites, IP addresses, or apps can use this key. Learn more     None     HTTP referrers (web sites)     IP addresses (web servers, cron jobs, etc.)     Addresses (web servers, cron jobs, etc.)     IOS apps |     |  |   |   |   |  |
|        |                      | Accept requests from these HTTP referrers (web sites) (Optional)<br>Use asterisks for wildcards. If you leave this blank, requests will be accepted from any referrer. Be sure to add referre<br>before using this key in production.                                                                                                    | S   |  |   |   |   |  |
|        |                      | A You have not set any referrers. Other applications might be able to use this key.                                                                                                    |     |  |   |   |   |  |
|        |                      | *.example.com/*                                                                                                    |     |  |   |   |   |  |
|        |                      | Note: It may take up to 5 minutes for settings to take effect Save Cancel                                                                                                    |     |  |   |   |   |  |
|        |                      |                                                                                                    |     |  |   |   |   |  |
| <1     |                      |                                                                                                    |     |  |   |   |   |  |

### **Telepítés menete**

Az adminisztrációs felületen a **Bővítmények > Bővítmény telepítő** menüponton keresztül kell a telepítést elkezdeni a **Fáj feltöltéssel**. Tallózza be a megfelelő verziójú OCMOD tömörített fájlt, majd nyomjon a **Tovább** gombra. A telepítés sikeressége esetén a Folyamat jelző sorban a "Kész! A telepítés sikeres!" szöveg olvasható.

Amennyiben frissíteni szeretné a programot, akkor előbb a **Bővítmények > Módosítások** menüpontban törölje azt /bal szélen található kiválasztóba tegyen pipát, majd a jobb felső sarokban nyomjon a **Törlés** gombra./

| ī  | opencart                  |                                |                 |                        |        |             |             |              |            |            |  |  | * | ٩ | Kilépés 🕩 |
|----|---------------------------|--------------------------------|-----------------|------------------------|--------|-------------|-------------|--------------|------------|------------|--|--|---|---|-----------|
|    | John Doe<br>Administrator | Bővítmény tele                 | epítő vezérlőpi | ult / Bővítmény telepi | lepítő |             |             |              |            |            |  |  |   |   |           |
| æ  |                           | 🔥 Bővítmény telepítő           |                 |                        |        |             |             |              |            |            |  |  |   |   |           |
| ۲  | Bolt adminisztráció       |                                |                 |                        |        |             |             |              |            |            |  |  |   |   |           |
| 6. | Bővítmények               | * Fájlok feltöltése 🕢          | 1 Feltöltés     | 🍠 Napló törlése        | 2      |             |             |              |            |            |  |  |   |   |           |
|    | » Bővítmény telepítő      |                                |                 |                        |        |             |             |              |            |            |  |  |   |   |           |
| »  | Módosítások               | Folyamat                       |                 |                        |        |             |             |              |            |            |  |  |   |   |           |
| »  | Themes                    | Az alábbi fájlok felül lesznek |                 |                        |        |             |             |              |            |            |  |  |   |   |           |
| »  | Analytics                 | írva                           |                 |                        |        |             |             |              |            |            |  |  |   |   |           |
| »  | Captcha                   |                                |                 |                        |        |             |             |              |            |            |  |  |   |   |           |
| »  | Értékesítési csatornák    |                                |                 |                        |        |             |             |              |            |            |  |  |   |   |           |
| »  |                           |                                |                 |                        |        |             |             |              |            |            |  |  |   |   |           |
| »  | Modulok                   |                                | ✓ Tovább        |                        |        |             |             |              |            |            |  |  |   |   |           |
| »  | Fizetési módok            |                                |                 |                        |        |             |             |              |            |            |  |  |   |   |           |
| »  | Szállítási módok          |                                |                 |                        |        |             |             |              |            |            |  |  |   |   |           |
| »  | Rendelés összegzése       |                                |                 |                        | Oper   | enCart Magy | yarország © | 2009-2017 M  | Minden jog | enntartva. |  |  |   |   |           |
|    |                           |                                |                 |                        |        |             | Ve          | rzio 2.2.0.0 |            |            |  |  |   |   |           |
| 1  | Eladások                  |                                |                 |                        |        |             |             |              |            |            |  |  |   |   |           |
| 4  | Vevők                     |                                |                 |                        |        |             |             |              |            |            |  |  |   |   |           |
| 4  | Marketing                 |                                |                 |                        |        |             |             |              |            |            |  |  |   |   |           |
| ٠  | Rendszerbeállítások       |                                |                 |                        |        |             |             |              |            |            |  |  |   |   |           |

Ezután kattintson a **Bővítmények > Módosítások** menüpontra, és azon belül is a jobb felső sarokban található **Frissítés** (kék) gombra.

| ≡ opencart                |                                                       |                                                  |                                       |                     |                  | Kilépés 🗭                            |
|---------------------------|-------------------------------------------------------|--------------------------------------------------|---------------------------------------|---------------------|------------------|--------------------------------------|
| John Doe<br>Administrator | Módosítások vezérlőpult / Módosítások                 | ok                                               |                                       |                     |                  | 2 / 8                                |
| 🙆 Áttekintés              | minden esetben engedélyezed, letiltod vagy törlöd a r | nódosításokat, klikkelj a Frissít gombra, hogy a | módosítások létrejöjj                 | jenek!              |                  | ×                                    |
| 🏶 Bolt adminisztráció >   |                                                       |                                                  |                                       |                     |                  |                                      |
| 🖶 Bővítmények 🗸 🗸         | Áttekintés                                            |                                                  |                                       |                     |                  |                                      |
| » Bővítmény telepítő      | Általános Napló                                       |                                                  |                                       |                     |                  |                                      |
| » Módosítások             |                                                       |                                                  |                                       |                     |                  |                                      |
| » Themes                  | Módosítás neve 🗸                                      | Szerző                                           | Verzió                                | Állapot             | Hozzáadás dátuma | Művelet                              |
| > Analytics               | Local copy OCMOD by iSenseLabs                        | iSenseLabs                                       | 1.3                                   | Bekapcsolva         | 2017/02/15       | <b>∞ ○</b>                           |
| » Captcha                 | PostaPont modul                                       | Next-IT Consulting Kft.                          | 1.00                                  | Bekapcsolva         | 2017/02/15       | <b>•</b>                             |
| Értékesítési csatornák    |                                                       |                                                  |                                       |                     |                  | Tételek 1 - 2 / 2 (1 oldal összesen) |
| » Anti-Fraud              |                                                       |                                                  |                                       |                     |                  |                                      |
| » Modulok                 |                                                       |                                                  |                                       |                     |                  |                                      |
| » Fizetési módok          |                                                       | OpenCart Magyarorsz                              | og © 2009-2017 Mind<br>Verzió 2.2.0.0 | len jog fenntartva. |                  |                                      |
| » Szállítási módok        |                                                       |                                                  |                                       |                     |                  |                                      |
| » Rendelés összegzése     |                                                       |                                                  |                                       |                     |                  |                                      |
| 🖵 Dizájn 🛛 🔸              |                                                       |                                                  |                                       |                     |                  |                                      |
| 🐂 Eladások >              |                                                       |                                                  |                                       |                     |                  |                                      |
| 📥 Vevők >                 |                                                       |                                                  |                                       |                     |                  |                                      |
| K Marketing               |                                                       |                                                  |                                       |                     |                  |                                      |

A **Bővítmények > Szállítási** módok menüpont alatt telepíteni kell a PostaPont szállítási módot.

| <u>(</u>     | opencart                             |                                                 |                 |         | •• | * |   | Kilépés 🕩 |
|--------------|--------------------------------------|-------------------------------------------------|-----------------|---------|----|---|---|-----------|
|              | John Doe<br>Administrator            | Szállítási módok vezérlőpult / Szállítási módok |                 |         |    |   |   |           |
| <b>6</b> 8 / | Áttekintés                           | S Kész! A módosítás sikeresen megtörtént!       |                 |         |    |   |   | ×         |
| ا 📎          | Bolt adminisztráció ›                |                                                 |                 |         |    |   |   |           |
| <b>6</b> - 1 | Bővítmények 🗸 🗸                      | i Áttekintés                                    |                 |         |    |   |   |           |
| »            | Bővítmény telepítő                   | Szállítási módok                                | Állapot         | Sorrend |    |   |   | Művelet   |
| »            | Módosítások                          | Ausztrál posta                                  | Kikapcsolva     |         |    |   | • | 1         |
| »            | Themes                               | Citylink                                        | Kikapcsolva     |         |    |   | 0 |           |
| »            | Analytics                            | Feder                                           | Kikancsolva     |         |    |   | 0 |           |
| *            | Captcha                              | TEUEA                                           | Пирсона         |         |    |   |   |           |
| <b>»</b>     | Értékesítési csatornák               | Átalánydíj                                      | Bekapcsolva     | 1       |    |   | ۰ | 1         |
| »            | Anti-Fraud                           | Ingyenes szállítás                              | Kikapcsolva     |         |    |   | • | 1         |
| *            | Modulok                              | Árucikkenkénti szállítási díj                   | Kikapcsolva     |         |    |   | 0 |           |
| »            | Fizetési módok                       |                                                 |                 |         |    |   |   |           |
| ×            | <ul> <li>Szállítási módok</li> </ul> | Parcelforce 48                                  | Kikapcsolva     |         |    |   | ٥ | 1         |
| »            | Rendelés összegzése                  | Személyes átvétel                               | Kikapcsolva     |         |    |   |   | és        |
|              | Dizájn >                             | PostaPont                                       | Kikapcsolva     |         |    |   | 0 |           |
| 1            | Eladások >                           | Roval Mail                                      | Kikapcsolva     |         |    |   |   |           |
| ۵ ا          | Vevők >                              | ing with the                                    | THE PLACE AND A |         |    |   |   |           |
| 4            | Marketing >                          | UPS                                             | Kikapcsolva     |         |    |   | 0 | 1         |

### Telepítés után kattintson a Szerkesztés gombra

| opencart                  |                                                 |                  |         | ** | *        | Kilépés 🗭  |
|---------------------------|-------------------------------------------------|------------------|---------|----|----------|------------|
| John Doe<br>Administrator | Szállítási módok vezerlőpult / Szállítási módok |                  |         |    |          |            |
| 🚳 Áttekintés              | Kész! A módosítás sikeresen megtörtént!         |                  |         |    |          | ×          |
| Solt adminisztráció       |                                                 |                  |         |    |          |            |
| 🏟 Bővítmények 🗸 🗸         | i≣ Áttekintés                                   |                  |         |    |          |            |
| » Bővítmény telepítő      | Szállítási módok                                | Állapot          | Sorrend |    | N        | lüvelet    |
| » Módosítások             | Ausztrál posta                                  | Kikapcsolva      |         |    | 0        |            |
| » Themes                  | Citylink                                        | Kikapcsolva      |         |    | 0        |            |
| Analytics                 | E-day                                           | Million en elses |         |    |          |            |
| » Captcha                 | redex                                           | кікарсsolva      |         |    | 0        |            |
| Értékesítési csatornák    | Átalánydíj                                      | Bekapcsolva      | 1       |    | ۰        | -          |
| » Anti-Fraud              | Ingyenes szállítás                              | Kikapcsolva      |         |    | •        |            |
| » Modulok                 | Árucikkenkénti szállítási díj                   | Kikapcsolva      |         |    | 0        | 1          |
| » Fizetési módok          |                                                 |                  |         |    |          |            |
| » Szállítási módok        | Parcelforce 48                                  | Kikapcsolva      |         |    | <u> </u> | 2          |
| » Rendelés összegzése     | Személyes átvétel                               | Kikapcsolva      |         |    | s        | zerkesztés |
| 🖵 Dizájn 🛛 🔸              | PostaPont                                       | Kikapcsolva      |         |    | •        |            |
| 🐂 Eladások >              | Roval Mail                                      | Kikancsolva      |         |    | 0        |            |
| 🚢 Vevők 🛛 >               | Toyo non                                        | ningpaored       |         |    |          |            |
| Marketing >               | UPS                                             | Kikapcsolva      |         |    | •        | 1          |

Itt meg kell adnunk a Postától kapott szerződésben szereplő **szállítási díjak**at, a Google developer oldalon generált **Google Maps API key**-t. Amennyiben van egy bizonyos összeg felett ingyenes szállítás, akkor a nettó részösszeget kell megadni az **Ingyenes szállítás** mezőbe. A **PostaPontok** részben lehet megadni, hogy milyen átvételi pont típusok jelenjenek meg majd a térképen. A többi mező kitöltése értelemszerű. Az adatok megadását követően kattintsunk a **Mentés** ikonra.

Licensz kulcs megadása nélkül 3 napig tudja kipróbálni a programot mindenféle korlát nélkül.

| Super Admin                   | PostaPont Kezdőlap / Szóllítás / PostaP | Pent                                        |                             |                 |                 |   |
|-------------------------------|-----------------------------------------|---------------------------------------------|-----------------------------|-----------------|-----------------|---|
| 🚳 Áttekintés                  | 🖋 Módosítás                             |                                             |                             |                 |                 |   |
| 🌑 Bolt adminisztráció 🛛 >     |                                         |                                             |                             |                 |                 |   |
| 📥 Bővítmények 🗸 🗸             | Földrajzi zóna:                         | Magyarország                                |                             |                 |                 | ٣ |
| » Bövitmény telepítő          | Google Maps API key 😜                   |                                             |                             |                 |                 |   |
| » Módosítások                 |                                         |                                             |                             |                 |                 |   |
| Themes                        | Allapot:                                | Engedélyezve                                |                             |                 |                 | Ŧ |
| Analytics                     | - Community                             | -                                           |                             |                 |                 |   |
| > Captcha                     | sorrend:                                | Sorrena                                     |                             |                 |                 |   |
| Értékesítési csatornák        |                                         |                                             | Költs                       | ségek           |                 |   |
| » Visszaélés védelem          |                                         | Posta pont                                  | Mol pont                    | Coop pont       | Automata        |   |
| > Modulok                     | 0-1 kg                                  |                                             |                             |                 |                 |   |
| » Fizetési módok              | 1-2 kg                                  |                                             |                             |                 |                 |   |
| Szállítási módok              |                                         |                                             |                             |                 |                 |   |
| Rendelés összegzése           | 2-3 kg                                  |                                             |                             |                 |                 |   |
| 🖵 Dizájn 🛛 🔶                  | 2007                                    |                                             |                             |                 |                 |   |
| 🗎 Eladások >                  | 3-4 kg                                  |                                             |                             |                 |                 |   |
| 🛔 Vevők 🛛 >                   | 4-5 kg                                  |                                             |                             |                 |                 |   |
| < Marketing >                 |                                         |                                             |                             |                 |                 |   |
| Rendszerbeállítások           | 5-10 kg                                 |                                             |                             |                 |                 |   |
| SI System Information         | 10-15 kg                                |                                             |                             |                 |                 |   |
| L Journal                     |                                         |                                             |                             |                 |                 |   |
|                               | 15-20 kg                                |                                             |                             |                 |                 |   |
| Rendelės kėsz 71%             | 20-30 kg                                |                                             | Nem szállítanak             | Nem szállítanak | Nem szállítanak |   |
| Rendelės feldolgozās alatt 0% |                                         |                                             |                             |                 |                 |   |
| Rendelés állapota 29%         |                                         |                                             |                             |                 |                 |   |
|                               | Ingyenes szállítás 😜                    |                                             |                             |                 |                 |   |
|                               | Adóosztály:                             | ÁFA 27%                                     |                             |                 |                 | v |
|                               |                                         |                                             |                             |                 |                 |   |
|                               |                                         |                                             | Postal                      | Pontok          |                 |   |
|                               | Posta pontok megjelenítése:             | Engedélyezve                                |                             |                 |                 | ¥ |
|                               |                                         |                                             |                             |                 |                 |   |
|                               | MOL pontok megjelenítése:               | Engedélyezve                                |                             |                 |                 | Ŧ |
|                               | Coop pontok megjelenitése:              | Engedélyezve                                |                             |                 |                 | Ŧ |
|                               |                                         |                                             |                             |                 |                 |   |
|                               | Csomagautomaták megjelenítése:          | Letiltva                                    |                             |                 |                 | ¥ |
|                               |                                         |                                             | Lice                        | ensz            |                 |   |
|                               | Licensz kulcs                           | API key (üres esetén első használattól szár | mított 3 napon belül lejár) |                 |                 |   |

## Vásárlói oldal

A vásárló a megrendelés véglegesítése résznél a PostaPont kiválasztásakor egy térképen tudja megkeresni, hogy hova szeretné kérni a csomagot. Irányítószám beírásával lehet keresni közeli átvételi pontokat, majd a pontra való kattintással lehet kiválasztani az átvételi pont helyét.

| Kérjük, hogy válassza k | a szállítási módot ehhez a rendeléshez.                                                                                                    |
|-------------------------|----------------------------------------------------------------------------------------------------|
| Utánvétel               |                                                                                                    |
| Utánvételes szállítá    | i - 5 Ft                                                                                                    |
| PostaPont               |                                                                                                    |
| Kérem válasszon po      | ntot, ha PostaPontra kéri a szállítást!                                                                                                    |
|                         | Irányítószám                                                                                                    |
| K                       | rjük, válasszon PostaPont átvevőhelyet                                                                                                    |
| e<br>ad<br>yf<br>is:    | Terkép Szeru Isivan Dadina<br>Terkép JÓZSEFVÁROS vili KERÜLET<br>JÓZSEFVÁROS vili KERÜLET<br>Magy Vásárcsznok<br>Prodo<br>Groupama Aréna O prihl vili Sirkért<br>Népliget vili Sirkért<br>Népliget vili Kerület<br>Népliget vili Kerület<br>Kerület<br>Kerület<br>Népliget vili Kerület<br>Népliget vili Kerület<br>Kerület<br>Népliget vili Kerület<br>Kerület<br>Kerület |
|                         | Kopaszi-gát<br>K. KERÜLET<br>Terkepadatok @2017 Google 1 km                                                                                                    |

Miután a vásárló kiválasztotta az átvételi pontot, a térkép eltűnik, és a helyszín neve jelenik meg a Szállítási módnál

| 4.lépés: Szállítási mód(ok) ▼                                                                                                    |
|----------------------------------------------------------------------------------------------------|
| Kérjük, hogy válassza ki a szállítási módot ehhez a rendeléshez.<br><b>Utánvétel</b>                                                                                                    |
| Utánvételes szállítás - 5 Ft                                                                                                    |
| PostaPont                                                                                                    |
| <ul> <li>Kérem válasszon pontot, ha PostaPontra kéri a szállítást!</li> <li>(1870 Budapest Futó utca 37-45. 36 sz. automata - Corvin Pláza) (text_weight 10.00kg) - 1,301 Ft</li> </ul> |
| Megjegyzés a megrendeléshez                                                                                                    |
|                                                                                                    |
| Tovább                                                                                                    |
| 5.lépés: Fizetési mód(ok)                                                                                                    |
| 6.lépés: Rendelés megerősítése                                                                                                    |

# A rendelés megerősítése résznél is a cím lesz a szállítási mód megnevezése.

| 1.lépés: Fizetési opciól      | k                |                             |                                     |                       |  |  |  |
|-------------------------------|------------------|-----------------------------|-------------------------------------|-----------------------|--|--|--|
| 2.lépés: Számlázási cír       | n •              |                             |                                     |                       |  |  |  |
| 3.lépés: Szállítási cím •     | •                |                             |                                     |                       |  |  |  |
| 4.lépés: Szállítási mód(ok) ▼ |                  |                             |                                     |                       |  |  |  |
| 5.lépés: Fizetési mód(d       | ok) ▼            |                             |                                     |                       |  |  |  |
| 6.lépés: Rendelés meg         | erősítése 🗸      |                             |                                     |                       |  |  |  |
| Megnevezés                    | Cikkszám         | Mennyiség                   | Fogy. ára                           | Osszesen              |  |  |  |
| iPhone                        | product 11       | 1                           | 101 Ft                              | 101 Ft                |  |  |  |
|                               |                  |                             | Részösszeg:                         | 101 Ft                |  |  |  |
|                               |                  | 1870 Budapest Futó utca 37- | 45. 36 sz. automata - Corvin Pláza: | 1,301 Ft              |  |  |  |
|                               |                  |                             | ÁFA 27%:                            | 351 Ft                |  |  |  |
|                               | Végösszeg: 1,753 |                             |                                     |                       |  |  |  |
|                               |                  |                             |                                     | Megrendelés elküldése |  |  |  |